## Modem String Edit in AOL

1. Bring up AOL but don't sign online.

2. Click Setup

3. Click Expert Setup

4. Click to select the Location and then under Connectivity DEVICES click the modem that is listed on this screen that you are presently using.

5. Click EDIT and on the next screen (Edit Device) select EDIT COMMANDS.

6. The next page will have a string that looks like this:

SetupModemString: AT&F&D2&Q5S95=1W2S6=5S7=60**S10=15** 

7. Place your cursor before the S10=15, press down the mouse button, hold it down and drag to the right to select S10=15. Now, with it selected, type S10=80and press OK.

Now your string should read SetupModemString: AT&F&D2&Q5S95=1W2S6=5S7=60**S10=80.** 8. Click FINISH. 9. Try signing online.

Revised 2/13/2009 JMM